## MANUAL FOR DOSH E-PAYMENT COMPETENT PERSON (INTERNET BANKING – RHB BANK)

| GENERAL EMPLOYER C   | OMPETENT PERSON/FIRM DOSH STAFF                    | H 👻 🕇 A 🕸                                                                 | search/carian<br>Search/Carian                                                                                                    | 1 <b>9</b>         |
|----------------------|----------------------------------------------------|---------------------------------------------------------------------------|----------------------------------------------------------------------------------------------------|--------------------|
| AIN ABOUT DOSH :     | SERVICES LEGISLATION COMPETENCY                    | STATISTICS OSH INFO                                                       | CONTACT US                                                                                                    |                    |
| ADLINES/ANNOUNCEMENT | IEM calls for thorough investigations - BorneoPost | Online                                                                    |                                                                                                    |                    |
|                      | e-sei<br>peperik<br>Inurutera Sitin                | batan Keselamatan dan<br>esihatan Pekerjaan<br>IDDEK<br>ISAAIN<br>A BIPID | LATEST INFORMATION<br>Statistics of Online Services Trans<br>Until November 2014<br>Read More<br>Public Comment: OSH Guideline C<br>Contract Management | o<br>saction<br>On |
|                      | Gred 1 &                                           | 3 2                                                                       | Read More           Stop-work order for Silantek coal n           New Straits Times Online           Read More                                          | nine -             |

1. Go to DOSH Official Website http://www.dosh.gov.my.

2. Go to **Online Services** portlet and choose **e-Payment** menu and list of e-payment services will appear. Click **DOSH e-Payment Competent Person (Internet Banking – RHB)**.

| ONLINE SERVICES           |                |                                                                                                    |                |                                     |                        |     |                                                            |                      |
|---------------------------|----------------|----------------------------------------------------------------------------------------------------|----------------|-------------------------------------|------------------------|-----|------------------------------------------------------------|----------------------|
|                           | ▼ e-Submission | ▼ e-Payment                                                                                                    | ▼ e-Forms      | ▼ e-Status                          | ▼ e-Apps               | ₹ e | Reporting                                                  |                      |
| RESOURCES                 | MULTI          | G2B                                                                                                    |                | G2C                                 |                        |     | SAFETY QUOTES O                                            | F THE DAY!           |
| IN THE NEWS               | Pt             | ONLINE PAY<br>AND CF DOV<br>SYSTEM                                                                             | MENT<br>VNLOAD | DOSH E-PA<br>Competen<br>Person (II | YMENT<br>It<br>Nternet |     | "Is better to lose one minu<br>Than to lose life in a minu | ite in life.<br>te." |
| PUBLICATION<br>OSH COLUMN |                | Introduction of Online<br>Payment and CF Download<br>System<br>Online Payment and CF<br>Download System Manual |                | Manual Ior<br>e-Payment             | DOSH                   |     | ABOUT NCOSH                                                |                      |
| FAQ<br>ARCHIVE            | De             |                                                                                                    |                | (RHB Internet<br>Banking)           |                        |     | BACKGROUND<br>COMMITTEE<br>ACTIVITIES                      | 2                    |

3. List of DOSH e-Payment Competent Services will appear. Then click hyperlink here.

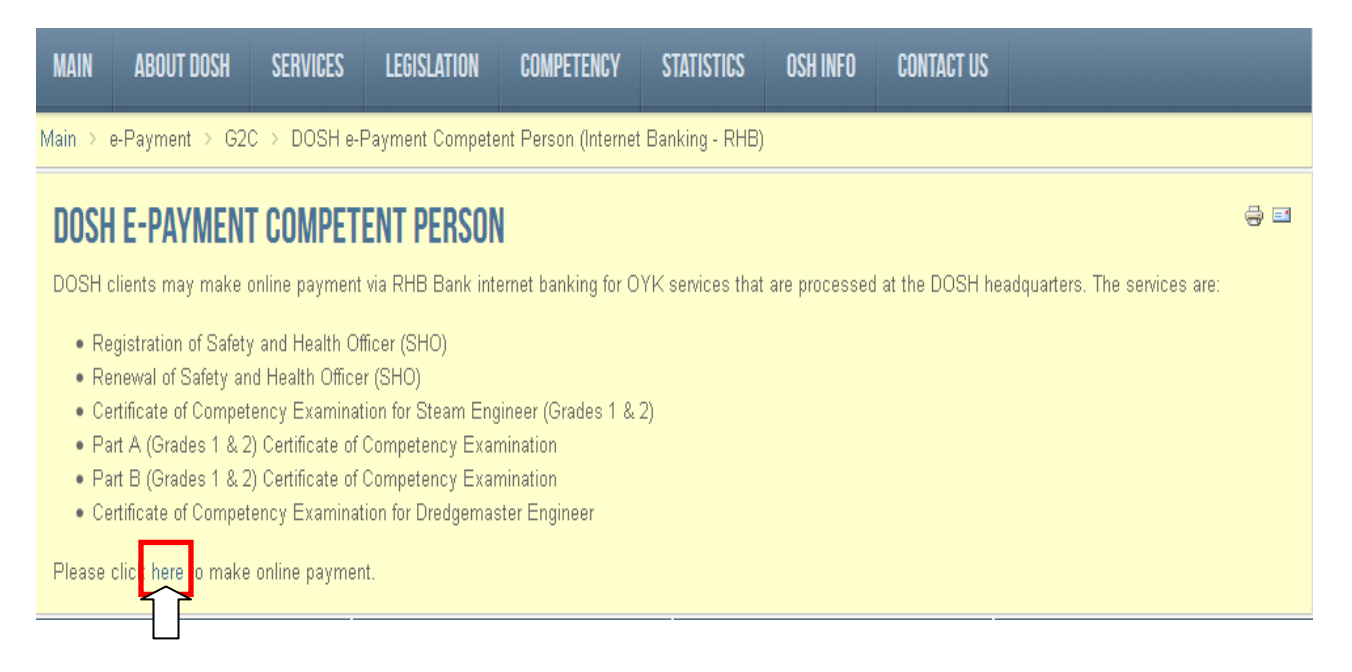

4. RHB Bank Website will appear. Then, click **login** button. Please ensure that internet banking account for RHB Bank is already activated / still active.

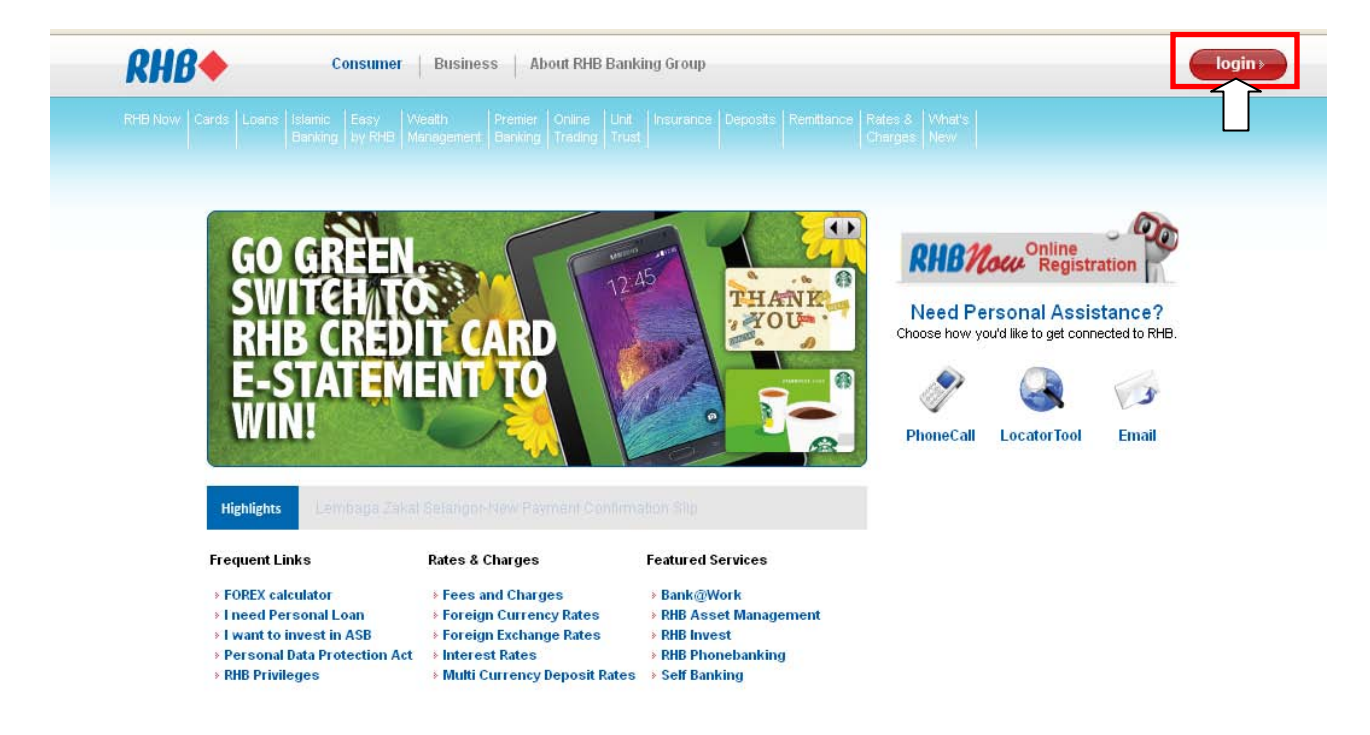

MANUAL FOR DOSH E-PAYMENT COMPETENT PERSON (INTERNET BANKING - RHB BANK)

## 5. Then, click **Pay my bills**.

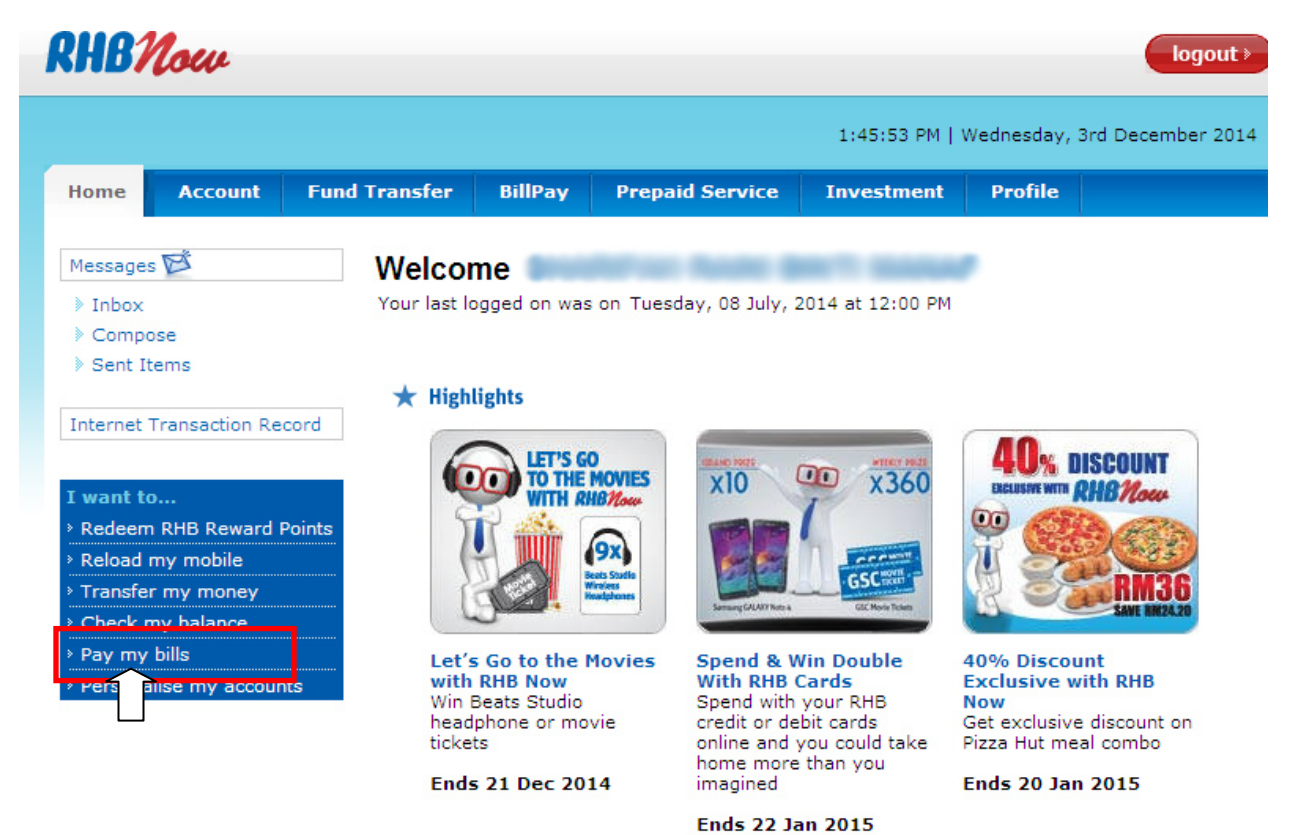

## 6. Click **Open Payment**.

| RHB                                             | Now                                                 |                                             |                                  |                                                              |                                     |                              | logout >                 |
|-------------------------------------------------|-----------------------------------------------------|---------------------------------------------|----------------------------------|--------------------------------------------------------------|-------------------------------------|------------------------------|--------------------------|
|                                                 |                                                     |                                             |                                  |                                                              | 1:46:19 PM                          | Wednesday,                   | 3rd December 2014        |
| Home                                            | Account                                             | Fund Transfer                               | BillPay                          | Prepaid Service                                              | Investment                          | Profile                      |                          |
| Own Acc<br>Other Bi<br>Dopen<br>Manag<br>Paymen | Payment<br>Favourite<br>ge Future Paym<br>t History | OWN AC<br>Make pay<br>maximum<br>No availab | COUNT<br>ment to yo<br>of 3 paym | our RHB Credit Card o<br>ents at one time. For<br>112041147) | or Loan account<br>r single payment | (s). You ma<br>t, click on e | ay make a<br>sach biller |

7. Choose Jabt. Kselamatan&Ksihatn Pkerjaan from the Billers list. Then, click Next button.

| RHBNow logout                                                           |           |                     |                     |                                                                                                    |                                                                                   |            |                   |  |  |
|-------------------------------------------------------------------------|-----------|---------------------|---------------------|----------------------------------------------------------------------------------------------------|-----------------------------------------------------------------------------------|------------|-------------------|--|--|
|                                                                         |           |                     |                     |                                                                                                    | 1:47:00 PM                                                                        | Wednesday, | 3rd December 2014 |  |  |
| Home                                                                    | Account   | Fund Transfer       | BillPay             | Prepaid Service                                                                                                    | Investment                                                                        | Profile    |                   |  |  |
| Own Acc<br>Other Bi                                                     | count     | OPEN PA<br>Make a o | YMENT<br>ne-time pa | ayment to any biller ir                                                                                                    | n the following l                                                                 | ist        |                   |  |  |
| Open Payment           Manage Favourite           Manage Future Payment |           | Billers             |                     | ABX Express (Jo<br>Ikram Education<br>Indah Water Kon<br>Infolient Broadba<br>Institut Aminuddi                              | ABX Express (Johor) SB                                                            |            |                   |  |  |
| Paymen                                                                  | t History |                     |                     | Interbase Resour<br>Inti College Mala<br>Jab Air Negeri Sa<br>Jab Bekalam Air<br>Jab Kealamato %                             | rces Sdn Bhd (Buy<br>ysia<br>abah<br><del>NP Labuan</del><br>(sibata Rkeriaan     | /Sell/I    |                   |  |  |
|                                                                         |           |                     |                     | Jab Pel an WF<br>Jab Pel an WF<br>Jab Per mata<br>Jab Zakat Negeri<br>Karyanet Sdn Bh<br>KBU Internationa<br>KDU College (PG | P Putrajaya<br>P Putrajaya<br>n Awam<br>i Kedah<br>id<br>ol College<br>i) Sdn Bhd |            |                   |  |  |

8. Then, fill the information needed in **OPEN PAYMENT** page. In Payment Type list, choose the payment type services needed. Then click **Preview** button.

Please click More Info hyperlink to get the detail information needed to fill in.

| RHBNow                                                              |               |                |           |                                                                                                    |                                    |             | logout           |  |
|---------------------------------------------------------------------|---------------|----------------|-----------|----------------------------------------------------------------------------------------------------|------------------------------------|-------------|------------------|--|
|                                                                     |               |                |           |                                                                                                    | 1:47:44 PM                         | Wednesday,  | 3rd December 20: |  |
| Home Account                                                        | Fund Transfer | BillPay        | Prepaie   | l Service                                                                                                    | Investment                         | Profile     |                  |  |
| Own Account                                                         | OPEN PA       | YMENT          |           |                                                                                                    |                                    |             |                  |  |
| Other Biller                                                        | From Acc      | ount           | WA        | DIAH SAVIN                                                                                                    | IGS ACCOUNT                        | ince see of | •                |  |
| Open Payment                                                        | Available     | Daily Limit    | MYF       | 5,000.00                                                                                                    |                                    |             |                  |  |
| <ul> <li>Manage Favourite</li> <li>Manage Future Payment</li> </ul> | Jab Ksela     | ımatn&Ksiha    | tn Pkerja | aan                                                                                                    |                                    |             |                  |  |
|                                                                     |               | Payee          |           |                                                                                                    |                                    |             | More Info        |  |
| Payment History                                                     |               | Applicant Name |           |                                                                                                    |                                    |             |                  |  |
|                                                                     |               | Applicant IC   | No        |                                                                                                    |                                    |             | ]                |  |
|                                                                     | 1             | Payment Typ    | be        | Pendaftara<br>Pendaftara                                                                                                    | n SHO/YOK (RM10<br>n SHO/YOK (RM10 | 00)<br>10)  | ~                |  |
|                                                                     |               | Amount         |           | Pembaharuan SHO/YOK (RM50)<br>Pep. Perakuan Kebolehan Jurutera (Gred 1@2) (RM50)<br>Pep.Perakuan Kebolehan Jurutera A (Gred 1@2)(RM25)<br>Pep.Perakuan Kebolehan Jurutera B&C(Gred 1@2)<br>Pep.Akuan Kbolehan Jurutera Ketua KapalKorek(RM30) |                                    |             |                  |  |
|                                                                     |               | Payment Dat    | te        |                                                                                                    |                                    |             |                  |  |
|                                                                     |               | I              | Previe    | 2W C                                                                                                    | lear Cano                          | cel         |                  |  |

| to:// | www.rhbbank.com                                                     | .mv/generalinfo/fag/pav_bills.h                                                                 | itm#government_dosh                                              | ا ا     |        |                 |                 |              |                      |
|-------|---------------------------------------------------------------------|-------------------------------------------------------------------------------------------------|------------------------------------------------------------------|---------|--------|-----------------|-----------------|--------------|----------------------|
|       |                                                                     |                                                                                                 | JPNS/SPS/PPN/<br>A25090/06/19/<br>JLD/82(92)                     | ^       |        |                 |                 |              | <u>à</u> • S         |
|       |                                                                     |                                                                                                 | You should enter:<br>19/JLD/82(92).                              |         |        |                 |                 |              | logout               |
| 6.    | Jab Pelajaran<br>W.P.<br>Putrajaya                                  | Enter the passport no of<br>the student.<br>For example:                                        | Not Applicable. Please<br>leave this column blank                |         |        |                 | 1:48:19 PM      | Wednesday,   | , 3rd December 20    |
| 7.    | DOSH-<br>Payment (Jab<br>Keselamatan<br>dan Kesihatan<br>Pekerjaan) | Enter the Full Name of<br>the participant.<br>For example enter<br>the name as<br>Ali Bin Ahmad | Enter IC No. of<br>the Applicant.<br>For example<br>780915036541 |         | r      | Prepaid Service | Investment      | Profile      |                      |
| ۹     | Kementerian                                                         | Enter the IC No. of                                                                             | Enter the Tel No. of                                             |         | ⊢      |                 |                 |              |                      |
|       | Wilayah<br>Persekutuan                                              | Applicant.                                                                                      | Applicant.                                                       |         |        | WADIAH SAVIN    | GS ACCOUNT      | 21. 12 State | 100 C 100 C 100 C 10 |
|       | rerockataan                                                         | 760706061234.                                                                                   | 0392345678                                                       |         | mit    | MYR 5,000.00    |                 |              |                      |
| 9.    | Lembaga<br>Jurutera                                                 | Input Prefix <space><br/>Registration No. for</space>                                           | a) For Prefixes consisting<br>of PE, ACG, ACS or GE,             | ~       | siha   | tn Pkerjaan     |                 |              |                      |
|       |                                                                     | 😌 Internet                                                                                      | - 🐴 👻 100                                                        | )% •    |        |                 |                 |              | More Info            |
|       |                                                                     | Payment History                                                                                 |                                                                  | Applica | nt Na  | me              |                 |              |                      |
|       |                                                                     |                                                                                                 |                                                                  | Applica | nt IC  | No              |                 |              |                      |
|       |                                                                     |                                                                                                 |                                                                  | Paymer  | nt Tyl | Pendaftara      | n SHO/YOK (RM10 | 00)          | ~                    |
|       |                                                                     |                                                                                                 |                                                                  | Amount  | t      | 100.00          |                 |              |                      |
|       |                                                                     |                                                                                                 |                                                                  | Paymer  | nt Da  | te 03/12/2014   | 📕 dd/m          | m/yyyy       |                      |
|       |                                                                     |                                                                                                 |                                                                  |         |        |                 |                 |              |                      |
|       |                                                                     |                                                                                                 |                                                                  |         |        |                 |                 |              |                      |

9. Key in the One Time Password (OTP) that has been sent to the registered mobile number for RHB and click **Submit** button.

| ccount          | Fund Transfer                               | BillPay                                                  | Prepaio                                                                                                    | d Service                                                                                                    | Investment                                                                                                    | Profile                                                                                                    |                                                                                                    |
|-----------------|---------------------------------------------|----------------------------------------------------------|----------------------------------------------------------------------------------------------------|----------------------------------------------------------------------------------------------------|----------------------------------------------------------------------------------------------------|----------------------------------------------------------------------------------------------------|----------------------------------------------------------------------------------------------------|
| :               | OPEN PA<br>Please er                        | YMENT<br>Insure that the                                 | ne details                                                                                                    | below are                                                                                                    | correct before                                                                                                    | proceeding                                                                                                    |                                                                                                    |
| ment            | From Ac                                     | count                                                    |                                                                                                    | WADIA                                                                                                    | H SAVINGS ACC                                                                                                    | OUNT                                                                                                    | 0004702-4                                                                                                    |
| vourite         | Availabl                                    | e Daily Limit                                            | :                                                                                                    | MYR 5,0                                                                                                    | 00.00                                                                                                    |                                                                                                    |                                                                                                    |
| iture Paym      | ent                                         |                                                          |                                                                                                    | - 0.00                                                                                                    |                                                                                                    |                                                                                                    |                                                                                                    |
| Payment History |                                             | Pavee                                                    | lath Pkerj                                                                                                    | jaan<br>DOS                                                                                                    | SH Payment                                                                                                    |                                                                                                    |                                                                                                    |
|                 |                                             | Applicant                                                | Name                                                                                                    | 274                                                                                                    | a film film and                                                                                                    |                                                                                                    |                                                                                                    |
|                 |                                             | Applicant                                                | IC No                                                                                                    | 810                                                                                                    |                                                                                                    |                                                                                                    |                                                                                                    |
|                 |                                             | Payment 1                                                | уре                                                                                                    | Pen                                                                                                    | daftaran SHO/YC                                                                                                    | DK (RM100)                                                                                                    |                                                                                                    |
|                 |                                             | Amount                                                   |                                                                                                    | MYR                                                                                                    | 100.00                                                                                                    |                                                                                                    |                                                                                                    |
|                 |                                             | Service Ch                                               | arge                                                                                                    | MYF                                                                                                    | ٤ 0.00                                                                                                    |                                                                                                    |                                                                                                    |
|                 |                                             | Payment [                                                | )ate                                                                                                    | 03/                                                                                                    | 12/2014                                                                                                    |                                                                                                    |                                                                                                    |
|                 | Authent                                     | ication                                                  |                                                                                                    |                                                                                                    |                                                                                                    |                                                                                                    |                                                                                                    |
|                 | Security                                    | Code 1629                                                | 024 0                                                                                                    | ne Time Pas                                                                                                    | sword                                                                                                    |                                                                                                    |                                                                                                    |
|                 | Your OTP h                                  | as been sent to                                          | your registe                                                                                                    | red mobile num                                                                                                    | ber for RHB No                                                                                                    | lick here if you h                                                                                                    | ave not received                                                                                                    |
|                 | t<br>ment<br>avourite<br>uture Paym<br>tory | t  Trind Tailstel  T  T  T  T  T  T  T  T  T  T  T  T  T | cont     OPEN PAYMENT       Please ensure that the       avourite       avourite       atture Payment       tory       Jab Kselamatn&Ksil       Applicant       Applicant       Service Ch       Payment D       Service Ch       Payment D       Authentication       Security Code     1625       Your OTP has been sent to | OPEN PAYMENT       Please ensure that the details       ment       avourite       avourite       ature Payment       tory       Jab Kselamatn&Ksihatn Pker       Applicant Name       Applicant IC No       Payment Type       Amount       Service Charge       Payment Date | OPEN PAYMENT       Please ensure that the details below are       ment       avourite       avourite       ature Payment       tory       Jab Kselamatn&Ksihatn Pkerjaan       Payee       DOS       Applicant Name       Applicant IC No       Payment Type       Service Charge       MYF       Payment Date       O3/ | OPEN PAYMENT       Please ensure that the details below are correct before       ment       avourite       avourite       ature Payment       tory         Jab Kselamatn&Ksihatn Pkerjaan       Applicant IC No       Payment Type       Pendaftaran SHO/YO       Amount       MYR 100.00       Service Charge       MYR 0.00       Payment Date       03/12/2014 | OPEN PAYMENT       Please ensure that the details below are correct before proceeding       ment       avourite       Available Daily Limit       MYR 5,000.00       Jab Kselamatn&Ksihatn Pkerjaan       Applicant Name       Applicant IC No       Payment Type       Pendaftaran SHO/YOK (RM100)       Amount       MYR 100.00       Service Charge       MYR 0.00       Payment Date       03/12/2014 |

10. Click **Print/Save** button to print/save the receipt. Then, click **OK** button.

| RHB1             | Now     |               |                |                                     |                                           |                  | logou       |  |  |
|------------------|---------|---------------|----------------|-------------------------------------|-------------------------------------------|------------------|-------------|--|--|
|                  |         |               |                |                                     | 1:51:04 PM                                | Wednesday, 3rd [ | December 20 |  |  |
| Home             | Account | Fund Transfer | BillPay        | Prepaid Service                     | Investment                                | Profile          |             |  |  |
| Own Acc          | ount    | OPEN PA       | YMENT          |                                     |                                           |                  |             |  |  |
| Other Bil        | ler     |               | -              | Transaction is succ                 |                                           | 1010)            |             |  |  |
| Open I           | Payment |               | sa Na          | 201.41/                             | 202616000                                 |                  |             |  |  |
| Manage Favourite |         | Reference     | Le NO.         | 20141                               | 203616090                                 |                  |             |  |  |
|                  |         | From Ac       | count          | 03/12/                              | 2014 13:44                                | UNT              |             |  |  |
| Payment          | History | Availabl      | e Daily Limi   | it MYR 5,                           | ,000.00                                   |                  |             |  |  |
|                  |         | DOSH P        | avment         |                                     |                                           |                  |             |  |  |
|                  |         | 0031114       | Pavee          | DC                                  | SH Payment                                |                  |             |  |  |
|                  |         |               | Applicant      | Name                                | Pendaftaran SHO/YOK (RM100)<br>MYR 100.00 |                  |             |  |  |
|                  |         |               | Applicant      | IC No                               |                                           |                  |             |  |  |
|                  |         |               | Payment        | Type Pe                             |                                           |                  |             |  |  |
|                  |         |               | Amount         | MY                                  |                                           |                  |             |  |  |
|                  |         |               | Service C      | harge MY                            | MYR 0.00                                  |                  |             |  |  |
|                  |         |               | Payment        | Date 03                             | 03/12/2014<br>Immediate                   |                  |             |  |  |
|                  |         |               | Payment        | <b>Type</b> Im                      |                                           |                  |             |  |  |
|                  |         | Status        |                | Su                                  | iccessful                                 |                  |             |  |  |
|                  |         | Reason        |                |                                     |                                           |                  |             |  |  |
|                  |         | 🗌 I wa        | nt to add this | payee to my favourite<br>Print/Save | ок                                        |                  |             |  |  |